# スイミングスクールの『お休み』及び『振替』登録について

スイミングスクールの『お休み』及び『振替』は、邦和みなとスポーツ&カルチャーホームページの「マイページ」よりご登録いただけます。

### はじめに・・・

- ●『お休み登録』は、在籍クラスの<u>教室開始直前までに</u>必ずおこなってください。
- ●『振替』は、初回レッスンの翌日よりご登録・ご利用頂けます。
- ●初回レッスンは「泳力レベル」を確定させるため、必ず登録クラス(在籍クラス)でご受講ください。
- ●初回レッスンをお休みする場合は、プールフロント(052-654-0871)までご連絡ください。

#### お客さま都合によるお休みの振替 (※振替はレッスン回数を保障するものではありません。)

○週1回クラスの方は月に1回、週2回クラスの方は月に2回振替ができます。

- ●振替有効期限は、欠席日の翌月度末までです(休会期間中も振替は使用できます)。
- ※「翌月度末」は、当社が定めるスクールカレンダーに基づきます。スイミングスクール日程表をご確認ください。
- ※予約は、欠席日と同じ月度に入ってから受付を開始します。
- ●振替予約は、振替先クラスの当日120分前まで可能です。
- ●振替予約を行うには、『お休み登録』が必須です。『お休み登録』は、在籍クラス(振替元クラス)の教室開始直前までに必ずお済ませください。『お休み登録』が無い場合は、無断欠席とみなし振替権利は発生しません(『お休み登録』を頂いた時点で、お客さまの欠席枠は、ほかの会員さまの振替枠として使用させて頂きます。。『お休み登録』の取消をご希望の際、既に満席の場合は受付出来ませんので予めご了承ください。なお、『お休み登録』の取消は、教室開始 120 分前に締め切らせて頂きます)。
- ●振替先の変更は何度でも可能ですが、振替先クラスの教室開始180分前までに『振替取消』をしてください。取消登録が無い場合、無断欠席とみなし、次の振替権利は発生しません。
- ○振替先クラス受講後の欠席日の変更・取消はできません。
- ○スイミングスクール日程表の 🔲 は、休講日です。この日を振替することはできません。
- ●振替日は、スクールバスのご利用はできません。
- ●レベルを変更しての振替はできません。

#### ◎テスト日の振替について

- ▶奇数月の後半2週間は、テスト週です(上級は最終週のみ)。
- ▶練習日を欠席された場合、練習週(前半 2 週間もしくは翌月)で振替を取得してください。
- ※練習日をテスト週に振替えることも可能ですが、テストへの参加は出 来ません(練習時間が短くなります)。

▶テスト日を欠席された場合、テスト週で振替を取得してください。 ※テスト日を練習週に振替えることも可能ですが、テストは実施しません。

| 例(11月度) |                   |             |                 |           |    |    |
|---------|-------------------|-------------|-----------------|-----------|----|----|
| н       | 月                 | 火           | 水               | 木         | 金  | ±  |
| 10/29   | 10/30             | 10/31       | 1               | 2         | 3  | 4  |
| 5       | 6                 | 7           | 8               | 9         | 10 | 11 |
| 12      | 13                | 14          | 15              | 16        | 17 | 18 |
|         | $\overline{\tau}$ | スト週間        | (初級・中部          | 級)        |    |    |
| 19      | 20                | 21          | 22              | 23        | 24 | 25 |
|         | Ŧ                 | テスト<br>スト週間 | 週間(上紙<br>(初級・中) | ۇ)<br>(表) |    |    |
|         |                   | 11112110    |                 |           | _  |    |

#### 災害による臨時休講の振替

●災害による臨時休講の場合は翌々月度末まで振替が可能です。

※「翌々月度末」は、当社が定めるスクールカレンダーに基づきます。

※大規模災害等によりやむを得ず長期休業となった際は、振替が無効となる場合がございます。

●臨時休講の際の振替手順は、《お客さま都合によるお休みの振替方法》と同様ですが、『お休み登録』は不要です。

## <u>登録作業は、すべてマイページ(24 時間受付※)よりお願いいたします。</u>

※第3木曜日 AM0:00~7:00、12月30日~1月3日はシステム点検の為サービスを停止致します。

スマートフォン・パソコンよりアクセスいただけます。 以下の画面はスマートフォン版です。

## **∻初期登録方法**

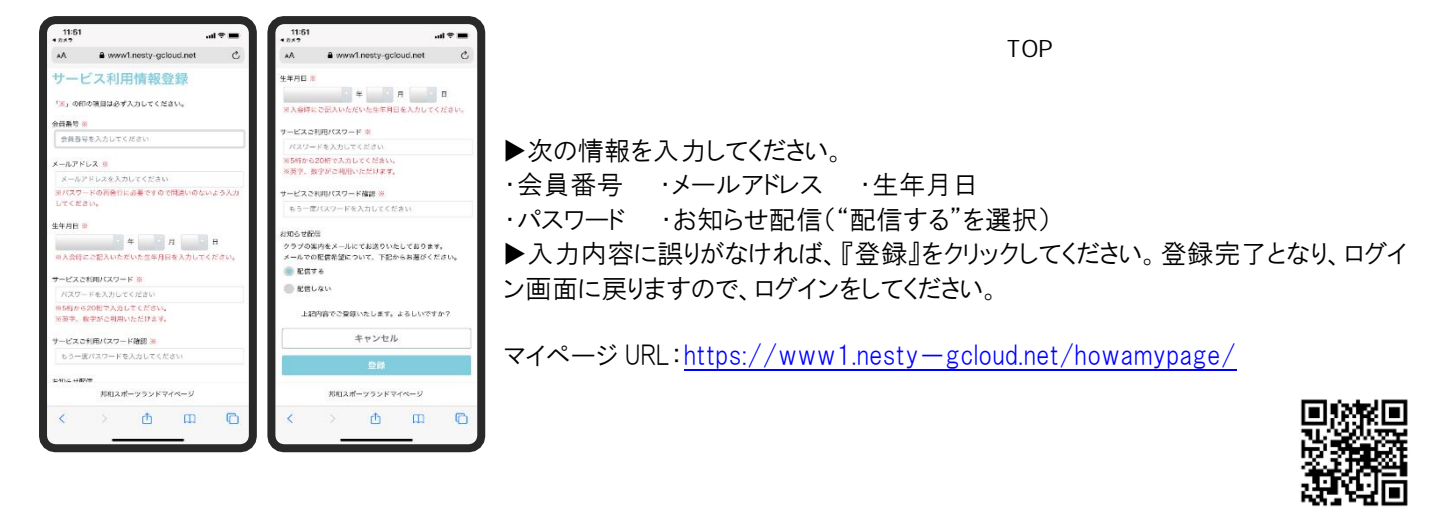

## \*お休み登録手順

|                              | 14:57 @ 60%    |  |  |  |  |  |  |  |
|------------------------------|----------------|--|--|--|--|--|--|--|
| கக ∎ www1.nesty-gcloud.net උ |                |  |  |  |  |  |  |  |
| 2021/05/15(±)<br>ăh          |                |  |  |  |  |  |  |  |
| 受講内容                         |                |  |  |  |  |  |  |  |
| 2021年5月21日(金)                |                |  |  |  |  |  |  |  |
|                              |                |  |  |  |  |  |  |  |
| コース名                         | A55            |  |  |  |  |  |  |  |
| 時間                           | 15:30-16:30    |  |  |  |  |  |  |  |
| 施設                           | 温水プール          |  |  |  |  |  |  |  |
| 級                            | 赤10            |  |  |  |  |  |  |  |
| 振替                           |                |  |  |  |  |  |  |  |
| お休み                          |                |  |  |  |  |  |  |  |
| ※振替は開講120分前までにお願いいたします。      |                |  |  |  |  |  |  |  |
| <b>邦和</b> 2                  | 邦和スポーツランドWEB振替 |  |  |  |  |  |  |  |
|                              |                |  |  |  |  |  |  |  |

▶ 『お休み登録』は、在籍クラスの<u>教室開始直前までに</u>必ずおこなってください。

▶お休みする日の月度に入ってから、登録が可能です。

▶マイページメニューの『邦和スポーツランド WEB 振替予約』より『受講カレンダー』を選択し、受講日 (すでに終了した日は表示されません)が表示されましたら、お休みしたい日付の『選択』をクリックします。 「受講内容」画面が表示されましたら『お休み』を選択し、『登録』で確定してください。

▶すでに振替先が決まっている場合は、『振替』をクリックし、振替予約画面に進むことが出来ます。

## **☆振替予約手順**

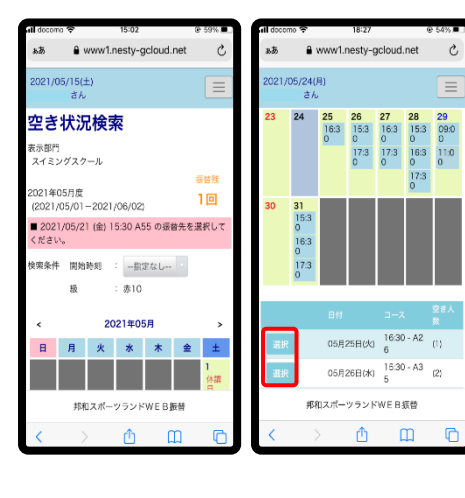

▶振替先の月度に入ってから、登録が可能です。

▶マイページメニューの『邦和スポーツランド WEB 振替予約』より『空き状況検索』 を選択後、検索条件に希望日時を入力し『検索』をクリックすると検索結果が表示 されます(現在級と同一級の空きクラスが表示されます)。希望日時の『選択』をクリ ックし「振替確認」画面が表示されましたら『振替』を選択し、『登録』で確定してください。

▶ 『お休み登録』が無い状態で『振替』をクリックすると、「振替元(お休み日)」を選 択する画面に移りますので、『お休み登録』を完了してください。

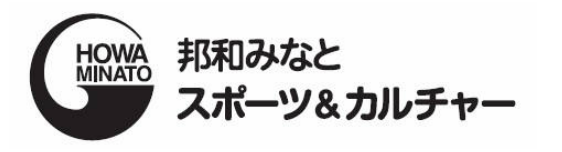

【お問い合わせ】 温水プール直通 1052-654-0871